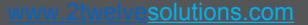

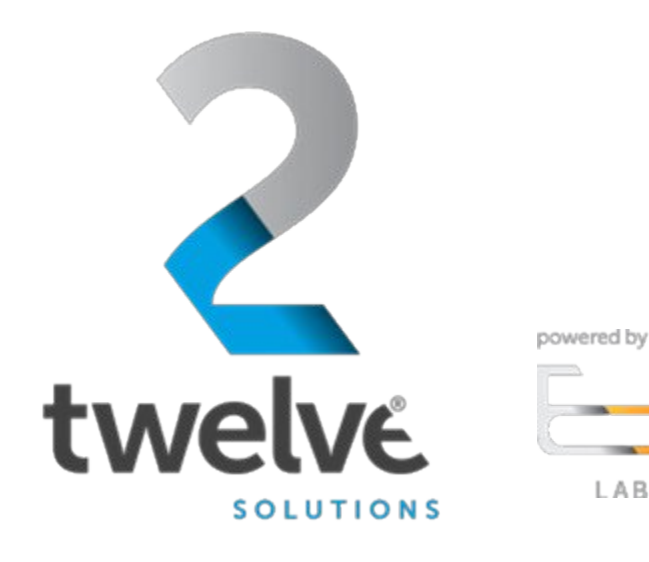

**2**twelve

# Orchestrated Repository for Enterprise Vault Guide

07/25/2023

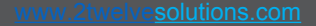

# 2 twelve

# **Overview**

# Logging in

Figure 1 ORE Welcome Screen Figure 2 ORE Login Page

Figure 3 Select Role

### Access ORE Secrets Management (Machine to Machine)

Figure 4 ORE Connected AppsFigure 5 Secrets Management (Machine to Machine)Figure 6 App Login NameFigure 7 Secrets Engine Page

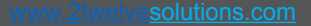

## Logging In

Go to the ORE URL, https://ore.azure.e3labs.net

powered by

**2**twelve

You will then be presented with the ORE welcome screen.

Ensure that the "member" tab is selected as shown in figure:

Click the "LOGIN" button.

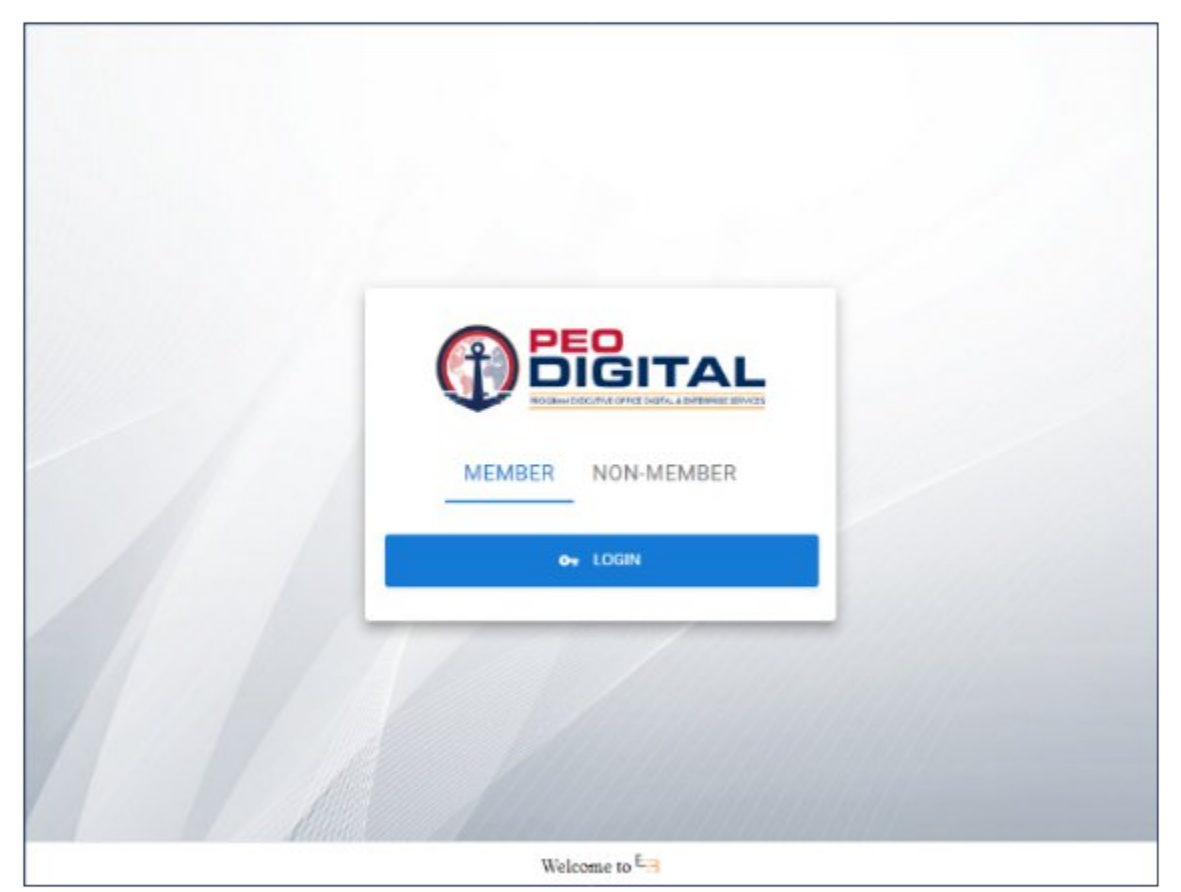

Figure 1: ORE Welcome Screen

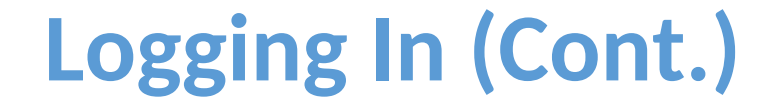

You will be presented with the login screen if you are not already signed in as shown in the figure:

Enter your ORE username and password and click the "Sign In" button. Please contact your ORE PoC if you do not yet have one or do not know it.

After logging in, you will be presented with the Select Role landing page.

Select User then click continue:

**2twelve** 

| F                                    | PEO                                                                                                    |
|--------------------------------------|----------------------------------------------------------------------------------------------------|
|                                      | ICITAL                                                                                                    |
|                                      | JIGHAL                                                                                                    |
| PRO                                  | GRAM EXECUTIVE OFFICE DIGITAL & ENTERPRISE SERVICES                                                                                                    |
|                                      |                                                                                                    |
|                                      |                                                                                                    |
|                                      |                                                                                                    |
| Sign in to ORE                       | New are accounting a U.S. Government information system, which includes (1) this computer. (2)<br>This computer national, (8) all computers compacted on this national and (6) all devices and                                                                                                    |
| e e                                  | altoringer medial atteidhed to this recolorik or to a computer on this received. This information<br>system is provided for U.S. Soulerament-subtoriced use only.                                                                                                    |
| Or Login with usernamic and papsword | Linearphonoed or impresent are not accelet of their system may result in delated interview, according with a compared to the second second secon |
| Username or email                    | By saving this information system, you understand and sursamities the following                                                                                                    |
| 1                                    | <ul> <li>You have no reasonable expension of privacy when you are the information symmetry</li> </ul>                                                                                                    |
| Innerd                               | directed to this information system. At any time and far any avoid enterment                                                                                                    |
|                                      | purpose, the powerment may monitor, intertwol, switch and value any communication<br>or data transition, spond on prioritated from or directed to or from this information                                                                                                    |
|                                      | States.                                                                                                    |
| Signite                              | <ul> <li>The performance may access or use any communications or sets services an<br/>originated from or charted to or from this information system for any lawful</li> </ul>                                                                                                    |
|                                      | <ul> <li>You are NOT extracted to process classified information on the information</li> </ul>                                                                                                    |
| New user? Register                   | tystem.                                                                                                    |
|                                      |                                                                                                    |
|                                      |                                                                                                    |

#### Figure 2: ORE Login Page

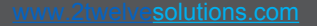

#### 

# Logging In (Cont.)

After logging in, you will be presented with the Select Role landing page.

Select User then click continue:

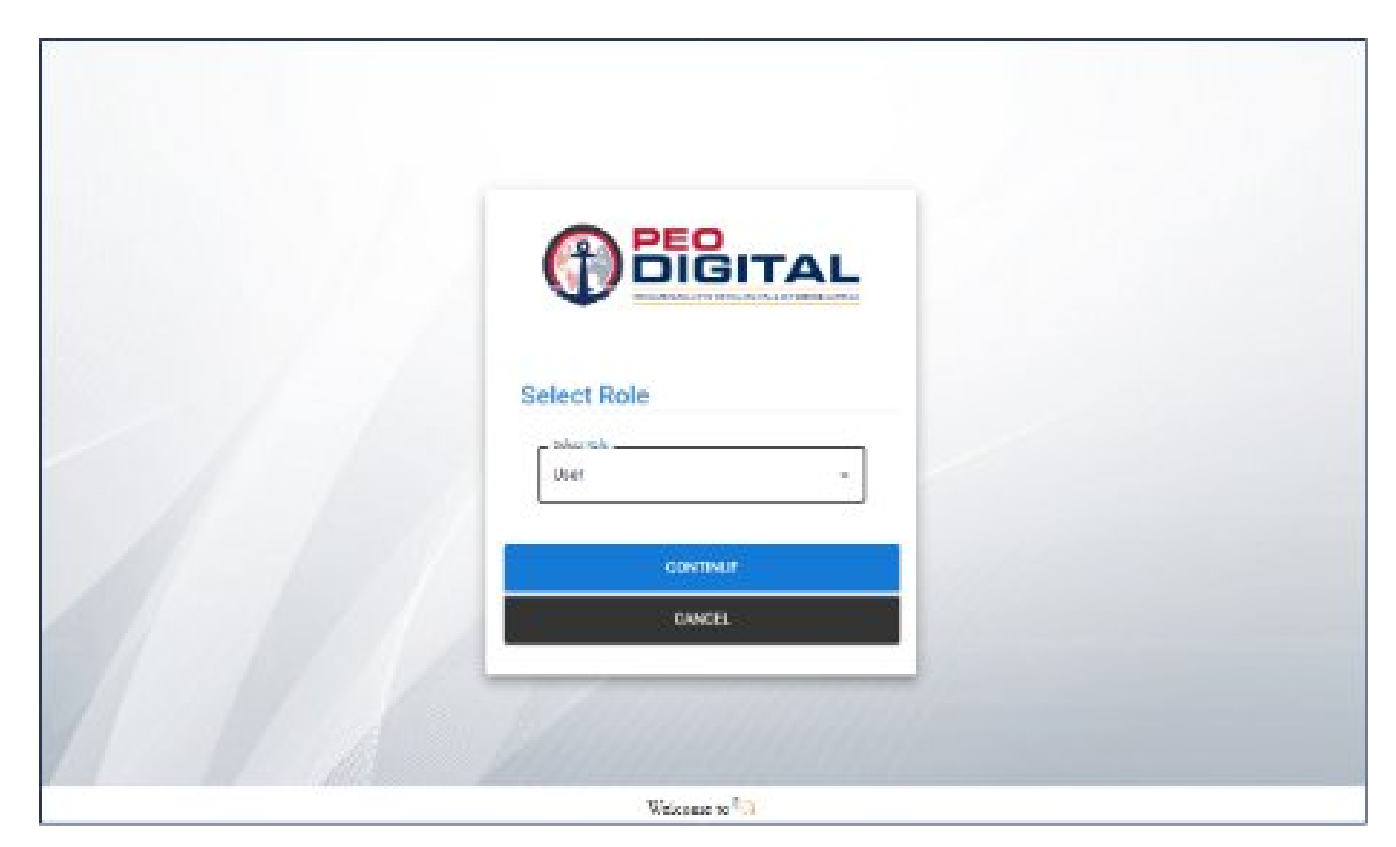

#### **Figure 3: Select Role**

#### 

### **Accessing ORE Secrets Management (Machine to Machine)**

Click on the Orchestrated Apps button at top right as highlighted in below figure.

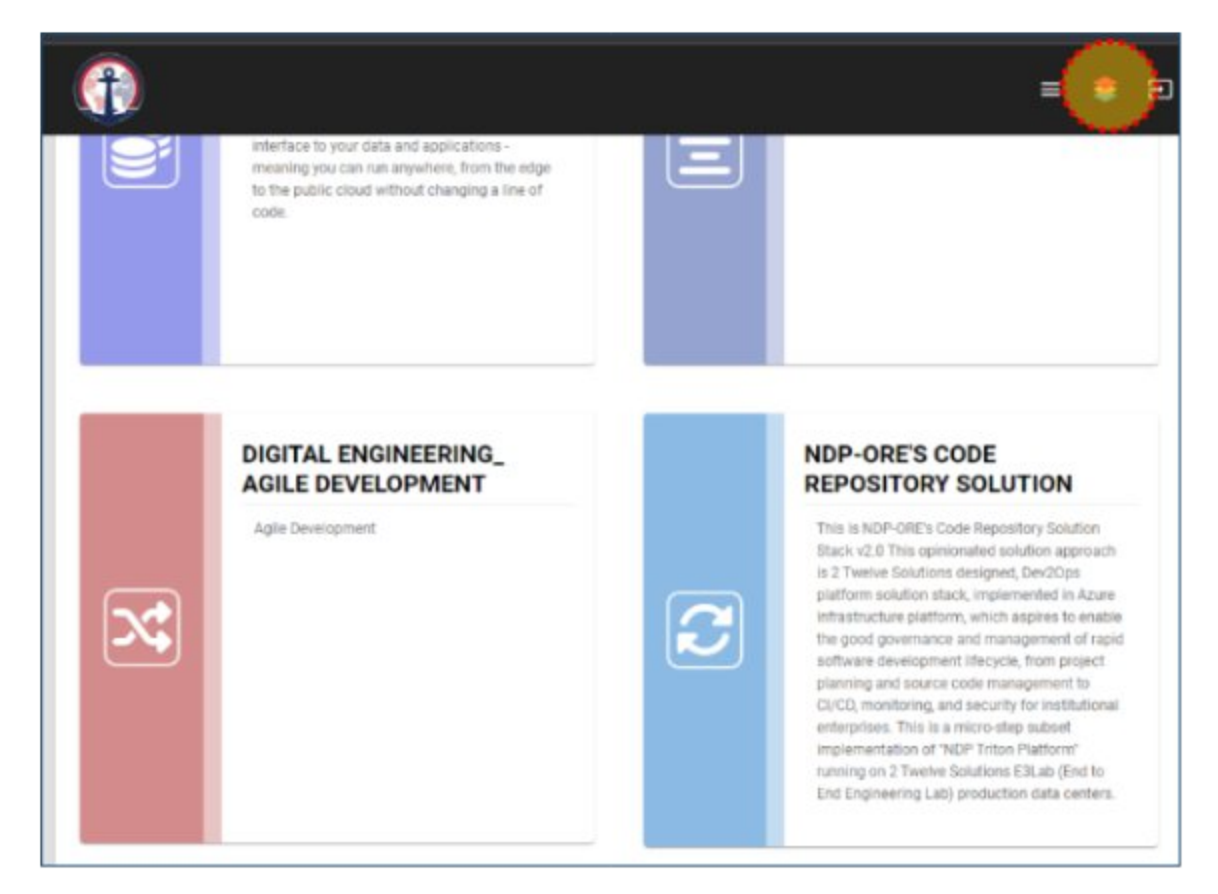

Figure 4: ORE Connected Apps

### **Accessing ORE Secrets Management (Machine to Machine)**

Then click on the Secrets Management (Machine to Machine) app as highlighted in the figure:

**2twelve** 

If you are not already signed in, it will display a login screen (next page), please select the OIDC method and click the Sign in with OIDC Provider button

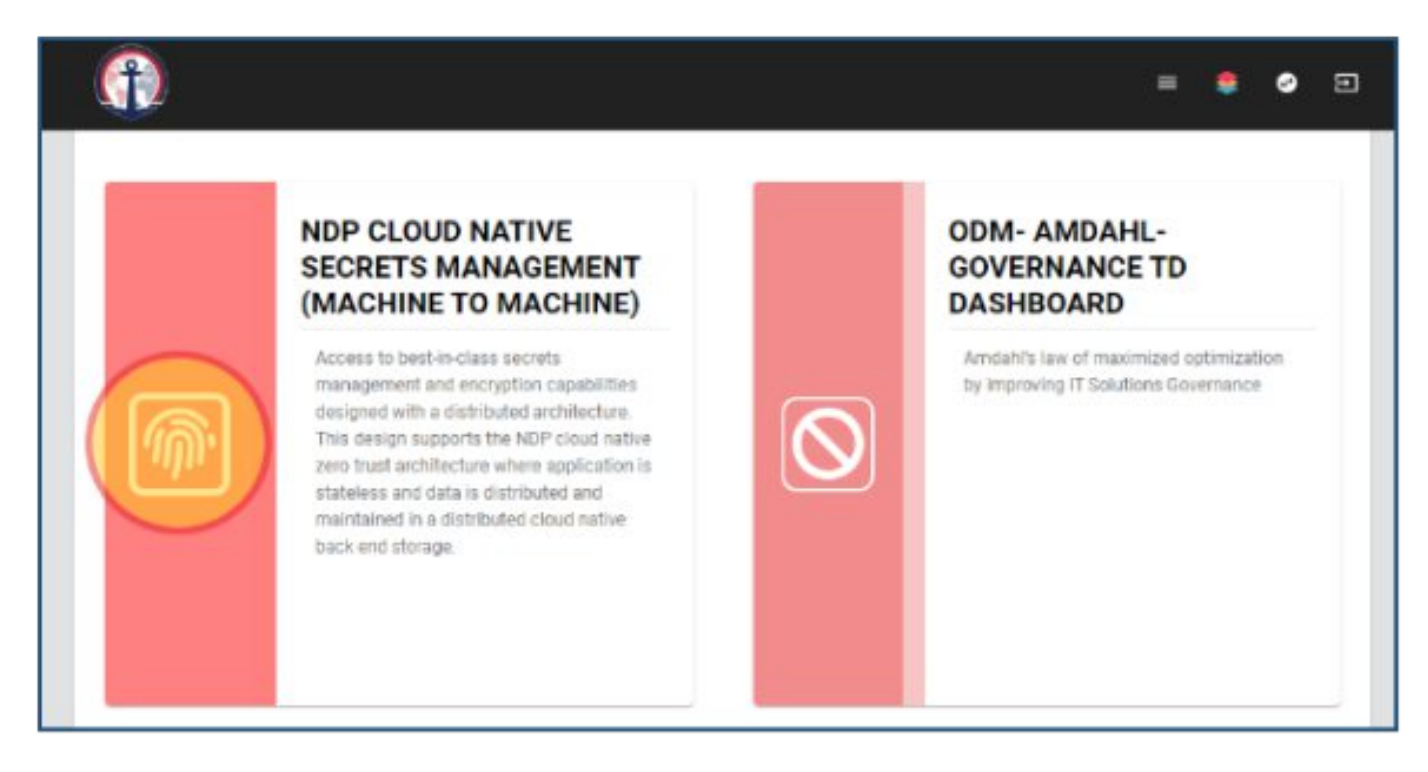

Figure 5: Secrets Management (Machine to Machine)

### **Accessing ORE Secrets Management (Machine to Machine)**

Then click on the Secrets Management (Machine to Machine) app as highlighted in the figure:

**2twelve** 

If you are not already signed in, it will display a login screen (next page), please select the OIDC method and click the Sign in with OIDC Provider button

| Sign in to Vault                                                  |  |
|-------------------------------------------------------------------|--|
| Method                                                            |  |
| OIDC 🗘                                                            |  |
| Role                                                              |  |
| Default                                                           |  |
| Leave blank to sign in with the default role if one is configured |  |
| V More options                                                    |  |
| Store In white Office Description                                 |  |

#### Figure 6: App Login Page

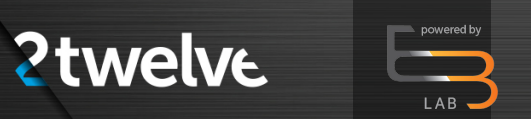

### **Accessing ORE Secrets Management (Machine to Machine)**

Once signed in, you may access existing secrets or create new secrets as desired.

| Secrets Access Tools                                                 | ) Status マ   E マ    |
|----------------------------------------------------------------------|---------------------|
| Secrets Engines                                                      |                     |
|                                                                      | Enable new engine + |
| <u>cubbyhole/</u> ubbyhole_8ad62d16 ver-token private secret storage |                     |
|                                                                      |                     |
|                                                                      |                     |
|                                                                      |                     |

#### **Figure 7: Secrets Engines Page**